# 4. 注文

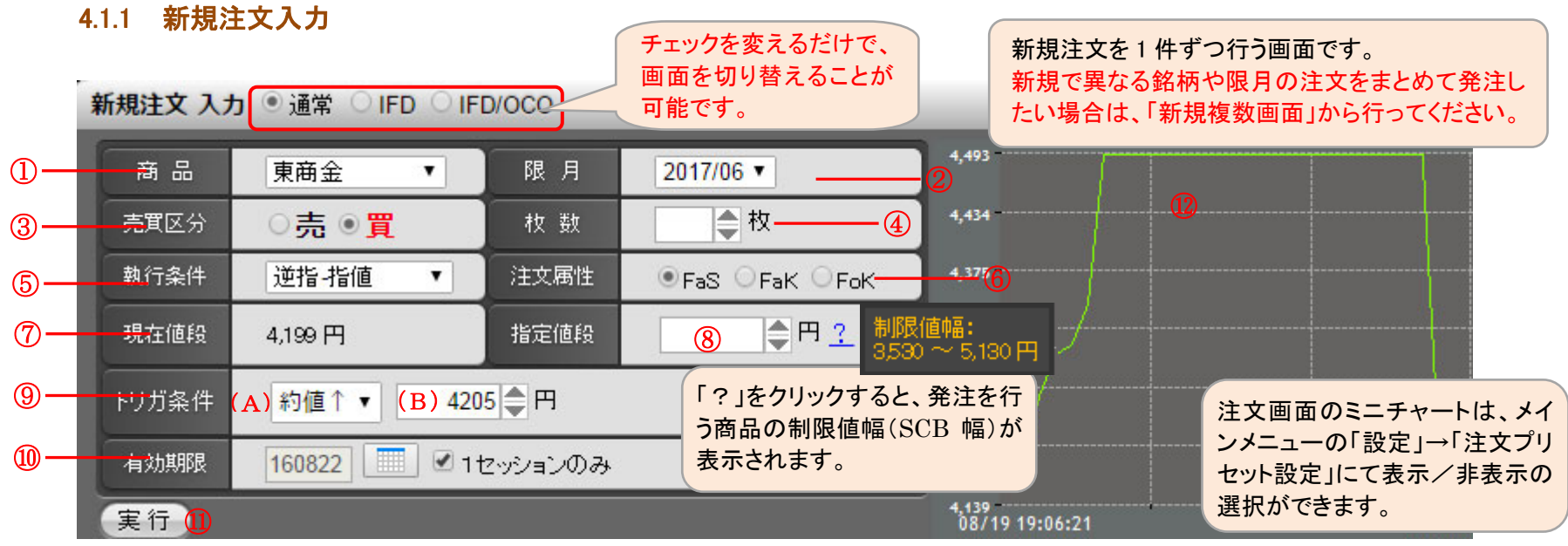

| 1 | 商品   | 発注を行う商品を選択します。      | 5 | 執行条件 | 発注を行う注文の執行条件を選択します。                                       |
|---|------|---------------------|---|------|-----------------------------------------------------------|
| 2 | 限月   | 発注を行う商品の限月を選択します。   | 6 | 注文属性 | 発注を行う注文の注文属性を選択します。                                       |
| 3 | 売買区分 | 発注を行う注文の売買区分を選択します。 | 7 | 現在値段 | 発注を行う商品の現在値段を表示します。<br>(自動更新はされません。)                      |
| 4 | 枚数   | 発注を行う注文の枚数を入力します。   | 8 | 指定値段 | 発注を行う注文の指定値段を入力します。執<br>行条件・注文属性の組合せにより非表示にな<br>る場合があります。 |

9 トリガ条件 逆指注文を行う際のトリガ条件を選択します。新規注文画面で指定した商品・限月の約定値段が、指定した条件(A)・
 (B)を満たした時点で、注文が板に登録されます。

| (A)トリガ条件 | 注文が板に登録されるための条件を選択します。<br>買注文の場合「約値↑」、売注文の場合「約値↓」が自動で表示されます。 |
|----------|--------------------------------------------------------------|
| (B)トリガ値段 | トリガ条件に使用するトリガ値段を入力します。                                       |

 ① 有効期限 発注を行う注文の有効期限を YYMMDD 形式で指定します。本日営業日から 30 営業日後の日中立会終了までを指定 することが可能です。営業日以外を指定した場合はエラーメッセージが表示されるので再度選択してください。日付の 指定方法については「1.1.2 日付の指定方法」を参照してください。
 また、初期値は1セッションのみになります。
 執行条件・注文属性の組合せにより非表示になる場合や、1セッションしか指定出来ない場合があります。

- 11 実行ボタン「実行」ボタンをクリックすると、入力内容が正常なら確認画面に、不正な項目がある場合エラー画面に遷移します。
- ・① ミニチャート 銘柄を選択後に注文画面右横に表示されるティックチャートです。右上のボタンで更新を行ってください。
   「注文プリセット設定」で表示/非表示の選択が可能です。

# 4.1.2 新規複数注文入力

複数の新規注文を一括して行う画面です。4件までまとめて新規注文を入力することが出来ます。

新規複数注文 入力

|          |               | 3                                        |                                                        |              | _                               |                                            | Ψ                            |                                           | EV           |  |
|----------|---------------|------------------------------------------|--------------------------------------------------------|--------------|---------------------------------|--------------------------------------------|------------------------------|-------------------------------------------|--------------|--|
| 商品       | 限月            | 売 買 区 分<br>枚 数                           | 執行条件<br>注文属性                                           | Ⅰ 現在値<br>指定値 | 段段                              | りガ条件                                       | 有効期限                         | 4,639                                     | <u>&amp;</u> |  |
| 東商金 ①▼   | 2017/06 ▼     | ● 売 ○ 買<br>④ 4 ● <sup>枚</sup>            | 逆指-成行 <mark>5</mark> ▼<br>Fa3 <mark>60</mark> FaK OFcK |              | 1,199 円<br>円 <u>?</u>           | 約値↓ ▼ (C)<br>(D)   ● F                     | 160822<br>160822<br>1セッションのみ | 4,345<br>4,198<br>4,051<br>08/19 19:06:21 | 08/19 22:1   |  |
| 東商白金  ▼  | 2017/06 •     | ○ <mark>売 ○ 買</mark><br>_2彙 <sup>枚</sup> | 成行 ▼<br>FaS ●FaK ○FcK                                  | 3            | 3,728円<br>円 <u>?</u>            |                                            | 160822                       | 3,729<br>3,717<br>3,705                   |              |  |
| 東商ガンリン・▼ | 2017/02 ▼     | ○ 売 ● <mark>買</mark><br>1◆ <sup>枚</sup>  | 指値 ▼<br>●FaS ○FaK ○FcK                                 | 53           | 3,000円<br>円 <u>?</u>            |                                            | 160830 📃<br>0 1セッションのみ       | 3,693<br>08/19 15:00:47<br>53,570         | 08/19 21:1   |  |
| 商品選択  ▼  | ▼             | ○ 売 ○ 買<br>◆<br>枚                        | ▼<br>OFaS OFaK OFdK                                    |              | Ħ                               |                                            |                              | 53,170<br>52,770<br>52,370                |              |  |
| 実行 🕕     |               |                                          |                                                        |              |                                 |                                            |                              | 08/17 21:15:59                            | 08/19 17:1   |  |
| ① 商品     | 発注            | を行う商品を選                                  |                                                        |              |                                 |                                            | 発注を行う注文の執行条件を選択します。          |                                           |              |  |
| ②限月      | 発注            | を行う商品の限                                  | 艮月を選択します。                                              | 6            | ⑥ 注文属性 発注を行う注文の注:<br>行条件により、選択出 |                                            |                              | 、属性を選択しま<br>来る項目が変わりま                     | す。執<br>ます。   |  |
| ③ 売買     | <b>区分</b> 発注: | を行う注文の引                                  | ē買区分を選択しま <sup>、</sup>                                 | す。 ⑦         | 〕 <b>現在</b> (                   | •値段 発注を行う商品の現在値段を表示<br>(自動更新はされません。)       |                              |                                           | 0            |  |
| ④枚数      | , 発注          | を行う注文の材                                  | 牧数を入力します。                                              | 8            | )指定                             | 全値段 発注を行う注文の指定値段を入行条件・注文属性の組合せによりる場合があります。 |                              |                                           | す。執<br>示にな   |  |

 ⑤ トリガ条件 逆指注文を行う際のトリガ条件を選択します。新規複数注文画面で指定した商品・限月の約定値段が、指定した条件 (C)・(D)を満たした時点で、注文が板に登録されます。

| (C)トリガ条件 | 注文が板に登録されるための条件を選択します。<br>買注文の場合「約値↑」、売注文の場合「約値↓」が自動で表示されます。 |
|----------|--------------------------------------------------------------|
| (D)トリガ値段 | トリガ条件に使用するトリガ値段を入力します。                                       |

10 有効期限 発注を行う注文の有効期限をYYMMDD形式で指定します。本日営業日から30営業日後の日中立会終了までを指定することが可能です。営業日以外を指定した場合はエラーメッセージが表示されるので再度選択してください。日付の指定方法については「1.1.2 日付の指定方法」を参照してください。
 また、初期値は1セッションのみになります。
 執行条件・注文属性の組合せにより非表示になる場合や、1セッションしか指定出来ない場合があります。

- 11 実行ボタン「実行」ボタンをクリックすると、入力内容が正常なら確認画面に、不正な項目がある場合エラー画面に遷移します。
- ① ミニチャート 銘柄を選択後に注文画面右横に表示されるティックチャートです。右上のボタンで更新を行ってください。
   「注文プリセット設定」で表示/非表示の選択が可能です。

## 4.1.3 仕切注文/建玉選択

## 仕切注文を行うときは、建玉を選択後、注文内容を入力します。仕切注文/建玉選択画面での建玉は最大 400 件まで表示されます。

| 仕切注文 | )<br>【建玉                                        | 〕<br>ⓒ 通常 | OIFD                                               | 2<br>0 000 | 3    |      | 4      | )        | 5              | 6       |              | 7 8    | J. X   |
|------|-------------------------------------------------|-----------|----------------------------------------------------|------------|------|------|--------|----------|----------------|---------|--------------|--------|--------|
| 商品指  | 定なし                                             | ~         | 限月                                                 | 5          | 買    | 🔽 約  | 定日 🔤   | 約定値段     | 表示             | 順 約定日(2 | 5-新) 🔽 🧧     | 照会条件を切 | 7      |
|      |                                                 | 商品        |                                                    | 限月         | 売買   | 枚数   | 注文中    | 約定日      | 時刻             | 約定値段    | 値洗値段         | 値洗差金   | 仮差引損益  |
| 選択   | 東商金                                             |           | 9                                                  | 2014/10    | 買    | 1    |        | 13/12/09 | 13:11:19       | 4,048   | 4,081        | 33,000 | 32,240 |
| 選択   | 東商白                                             | 金         |                                                    | 2014/10    | 売    | 1    |        | 13/12/09 | 13:15:16       | 4,543   | 4,524        | 9,500  | 8,740  |
| 10   | 0<br>① 商品 検索する商品を選択します。『指定なし』の場合、全商品のデータを表示します。 |           |                                                    |            |      |      |        |          |                |         |              |        |        |
|      | (2)                                             | 限月        | 稻                                                  | 東家する限      | 月を人  | 、カしま | す。未人之  | カの場合、全陸  | <b>艮月のナー</b> 5 | を表示しま   | . <b>न</b> 。 |        |        |
|      | 3                                               | 売買区       | <b>売買区分</b> 検索する売買区分を選択します。未選択の場合、全売買区分のデータを表示します。 |            |      |      |        |          |                |         |              |        |        |
|      | 4                                               | 約定日       | 枪                                                  | 食索する約      | 定日を  | 入力し  | ます。未え  | 入力の場合、全  | 全約定日のう         | データを表え  | ≂します。        |        |        |
|      | 5                                               | 約定值       | <b>段</b> 档                                         | 検索する約      | l定値段 | とを入た | 」します。き | 未入力の場合   | 、全約定值員         | 殳のデータを  | を表示します       | ⁺₀     |        |

- ⑥ 表示順 検索するデータの表示順を選択します。約定日(古⇔新)・約定値段(低⇔高)の中から選択します。但し、並び替えの前提は、1. 商品 2. 限月 3. 売買、が最優先され、その後の優先順になります。
   ※約定日(古⇔新)を選択した場合は、
   1. 商品、2. 限月、3. 売買、4. 約定日、5. 約定時刻/場節、の順に並び替えます。
   ※約定値段(低⇔高)を選択した場合は、
   1. 商品、2. 限月、3. 売買、4. 約定値段、の順に並び替えます。
- ⑦ 照会ボタン 商品・売買区分・表示順を選択、限月・約定日を入力後、建玉データの絞込みを行います。入力・選択された項目のみ検索条件となります。なお、該当するデータが 401 件以上の場合、401 件以降のデータは表示されません。
- ⑧ 条件をクリア 「条件をクリア」ボタンをクリックすると、入力した絞込み条件がクリアされます。
- ・ 建玉情報 左から、商品、限月、売買区分、枚数、約定年月日、約定時刻、約定値段、値洗値段、値洗差金、仮差引損益を 表示します。
- 1 選択ボタン 「選択」ボタンをクリックすると仕切注文入力画面に遷移します。

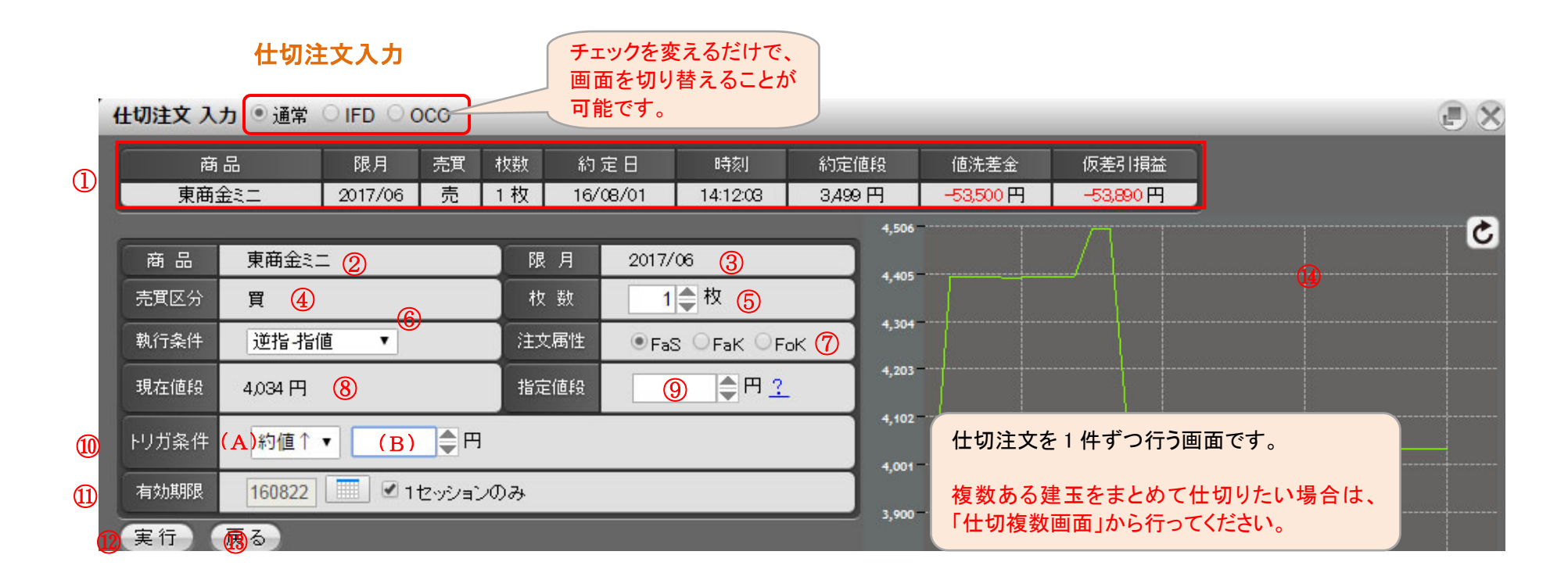

- ① 建玉情報 仕切相手となる建玉の情報を表示します。 ⑥ 執行条件 発注を行う注文の執行条件を選択します。
- ② 商品 発注を行う商品を表示します。 (7) 注文属性 発注を行う注文の注文属性を選択します。
- ③ 限月 発注を行う商品の限月を表示します。
- ④ 売買区分 発注を行う注文の売買区分を表示します。
- ⑤ 枚数 発注を行う注文の枚数を入力します。初期表示で は現時点で有効な建玉の枚数を表示されます。

- ⑧ 現在値段 発注を行う商品の現在値段を表示します。 (自動更新はされません。)
- ⑨ 指定値段 発注を行う注文の指定値段を入力します。執行条件・注 文属性の組合せにより非表示になる場合があります。

10 トリガ条件 逆指注文を行う際のトリガ条件を選択します。仕切相手玉と同じ商品・限月の約定値段が、指定した条件(A)・(B)を 満たした時点で、注文が板に登録されます。

| (A)トリガ条件 | 注文が板に登録されるための条件を選択します。<br>買注文の場合「約値↑」、売注文の場合「約値↓」が自動で表示されます。 |
|----------|--------------------------------------------------------------|
| (B)トリガ値段 | トリガ条件に使用するトリガ値段を入力します。                                       |

- ① 有効期限 発注を行う注文の有効期限を YYMMDD 形式で指定します。本日営業日から 30 営業日後の日中立会終了までを指定 することが可能です。営業日以外を指定した場合はエラーメッセージが表示されるので再度選択してください。日付の 指定方法については「1.1.2 日付の指定方法」を参照してください。
   また、初期値は1セッションのみになります。
   執行条件・注文属性の組合せにより非表示になる場合や、1セッションしか指定出来ない場合があります。
- 1 (1) 実行ボタン 「実行」ボタンをクリックすると、入力内容が正常なら確認画面に、不正な項目がある場合エラー画面に遷移します。
- ③ 戻るボタン 建玉選択画面へ戻ります。
- ① ミニチャート 銘柄を選択後に注文画面右横に表示されるティックチャートです。右上のボタンで更新を行ってください。 「注文プリセット設定」で表示/非表示の選択が可能です。

#### 4.1.4 仕切複数注文入力

仕切複数注文入力画面では、複数の建玉に対して一括で注文を行う事が出来ます。仕切複数注文入力画面での建玉表示件数は最大 200 件まで表示されます。

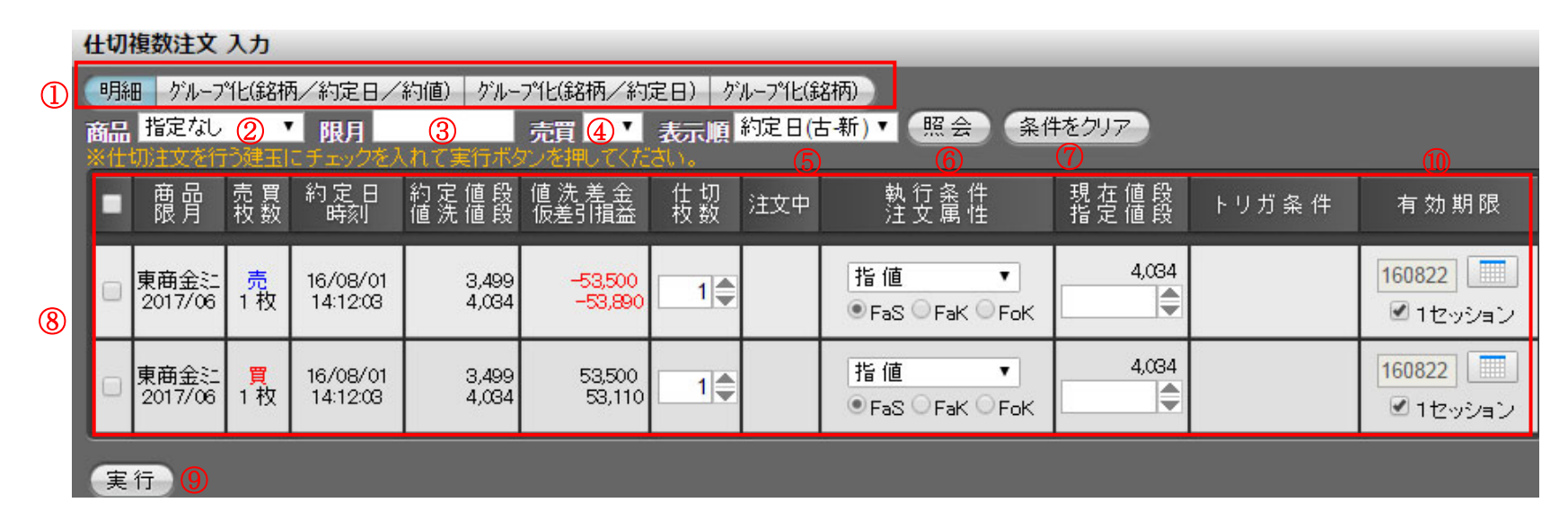

① 表示方法 明細:1件ごとに建玉データを表示します。

グループ化(銘柄/約定日/約値):商品、限月、売買区分、約定日、約定値段が同一の場合、1つの玉として表示されます。

グループ化(銘柄/約定日):商品、限月、売買区分、約定日が同一の場合、1つの玉として表示されます。約定値段は 加重平均で表示されます。

グループ化(銘柄):商品、限月、売買区分が同一の場合、1つの玉として表示されます。約定値段は加重平均で表示 されます。

※グループ化した場合、確認画面ではグループ前の明細情報が表示されます。

- ② **商品** 検索する商品を選択します。『指定なし』の場合、全商品のデータを表示します。
- ③ 限月 検索する限月を入力します。未入力の場合、全限月のデータを表示します。
- ④ 売買区分 検索する売買区分を選択します。未選択の場合、全売買区分のデータを表示します。
- ⑤ 表示順 検索するデータの表示順を選択します。約定日(古⇔新)・約定値段(低⇔高)の中から選択します。但し、並び替えの前提は、1.商品 2.限月 3.売買、が最優先され、その後の優先順になります。
   ※約定日(古⇔新)を選択した場合は、
   1.商品、2.限月、3.売買、4.約定日、5.約定時刻/場節、の順に並び替えます。
   ※約定値段(低⇔高)を選択した場合は、
   1.商品、2.限月、3.売買、4.約定値段、の順に並び替えます。
- ⑥ 照会ボタン 商品・売買区分・表示順を選択後、建玉データの絞込みを行います。選択された項目のみ検索条件となります。なお、該当するデータが201件以上の場合、201件以降のデータは表示されません。
- ⑦ **条件をクリア** 「条件をクリア」ボタンをクリックすると、入力した絞込み条件がクリアされます。
- ⑧ 建玉情報 左から、商品、限月、売買区分、枚数、約定年月日、約定時刻、約定値段、値洗値段、値洗差金、仮差引損益を 表示します。
- ⑨ 実行ボタン 「実行」ボタンをクリックすると、仕切複数注文確認画面に遷移します。

 ① 有効期限 発注を行う注文の有効期限を YYMMDD 形式で指定します。本日営業日から 30 営業日後の日中立会終了までを 指定することが可能です。営業日以外を指定した場合はエラーメッセージが表示されるので再度選択してください。
 い。日付の指定方法については「1.1.2 日付の指定方法」を参照してください。
 また、初期値は1セッションのみになります。
 執行条件・注文属性の組合せにより非表示になる場合や、1セッションしか指定出来ない場合があります。

| 74 | њ т | - 14 | 5 <b>1</b> 1 |
|----|-----|------|--------------|
| Q  | 羊 卞 | ~1日  | YIX I        |
| ~  |     |      |              |

|    | <b>()</b> | 3               | 4                     | 5                    | 6              | 7                | 8        |     | 9                             | 10           |                   | 12                                |
|----|-----------|-----------------|-----------------------|----------------------|----------------|------------------|----------|-----|-------------------------------|--------------|-------------------|-----------------------------------|
|    | •         | 商<br>限月         | 売<br>权<br>数           | 約定日<br>時別            | 約定値段<br>値洗値段   | 値洗差金<br>仮差引損益    | 仕切<br>枚数 | 注文中 | 執 行 条 件<br>注 文 属 性            | 現在値段<br>指定値段 | トリガ 条 件           | 有効期限                              |
| 2- |           | 東商金江<br>2017/06 | <mark>売</mark><br>1 枚 | 16/08/01<br>14:12:08 | 3,499<br>4,034 | 53,500<br>53,890 | 1        |     | 逆指-指値  ▼<br>● FaS   FaK   FoK | 4,034        | 約値↑▼(A)<br>(B) ◆円 | <mark>160822</mark> 🛄<br>🕑 1セッション |
|    |           | 東商金辷<br>2017/06 | <mark>買</mark><br>1 枚 | 16/08/01<br>14:12:08 | 3,499<br>4,034 | 53,500<br>53,110 | 1        |     | 指值 ▼<br>●FaS FaK FoK          | 4,034        |                   | 160822 📃                          |

① 全選択チェックボックス チェックを付けると全ての建玉選択チェックボックスにチェックが付きます。

- ② 建玉選択チェックボックス チェックボックスにチェックを付けるとその行の建玉が執行されます。複数選択も可能です。
- ③ 商品・限月 保持している建玉の商品・限月を表示します。
- ④ 売買区分・枚数 保持している建玉の売買区分・枚数を表示します。
- ⑤ 約定年月日·時刻/場節 保持している建玉の約定年月日·約定時刻/約定場節を表示します。

 ⑥ 約定値段・値洗値段
 上段は、保持している建玉の約定値段を表示します。表示方式がグループ化(約値無)の場合、約定値段の 平均値段を表示します。
 下段は、値洗値段の算出に使用する、当該商品1枚当たりの値段(画面選択時の現在値)を表示します。

⑦ 値洗差金・仮差引損益 上段は、画面選択時点の値洗値段で算出された値洗差金を表示します。 下段は、値洗値段から算出された仮差引損益(値洗差金から更に手数料を差し引いた金額)を表示します。表示方式がグループ化されている場合、表示されません。

- ⑧ 仕切枚数 発注を行う注文の仕切枚数を入力します。初期表示と明細の場合、建玉枚数を表示し、表示方式がグループ化の場合は、建玉の合計枚数を表示します。
- ⑨ 執行条件・注文属性 発注を行う注文の執行条件・注文属性を選択します。ザラバ注文の注文方式の詳細は「1.3 注文方式について」 を参照して下さい。

① 現在値段・指定値段 上段には画面選択時の現在値を表示します。下段には発注を行う注文の指定値段を入力します。指定値段は、
 執行条件の組合せにより非表示になる場合があります。

① トリガ条件 逆指注文を行う際のトリガ条件を選択します。仕切相手玉と同じ商品・限月の約定値段が、指定した条件(A)・ (B)を満たした時点で、注文が板に登録されます。

| (A)トリガ条件 | 注文が板に登録されるための条件を選択します。<br>買注文の場合「約値↑」、売注文の場合「約値↓」が自動で表示されます。 |
|----------|--------------------------------------------------------------|
| (B)トリガ値段 | トリガ条件に使用するトリガ値段を入力します。                                       |

12 有効期限

発注を行う注文の有効期限をYYMMDD形式で指定します。本日営業日から30営業日後の日中立会終了までを 指定することが可能です。営業日以外を指定した場合はエラーメッセージが表示されるので再度選択してくださ い。日付の指定方法については「1.1.2 日付の指定方法」を参照してください。 また、初期値は1セッションのみになります。

執行条件・注文属性の組合せにより非表示になる場合や、1セッションしか指定出来ない場合があります。

| 4.1.5   | 注文取消入力                |  |
|---------|-----------------------|--|
|         |                       |  |
| 残余      | 枚数がある注文は、取消を行う事が出来ます。 |  |
| 注文 取消 消 |                       |  |

|     | 2211111111111111111111111111111111111                                   |        |                |      |         |                   | 画面を切り替えることか |       |                 |        |        |           |            |  |
|-----|-------------------------------------------------------------------------|--------|----------------|------|---------|-------------------|-------------|-------|-----------------|--------|--------|-----------|------------|--|
| 注文耳 | 主文取消 選択 ○結果照会 ●取消 ○変更                                                   |        |                |      |         |                   |             | 可能です。 |                 |        |        |           |            |  |
| 商品  | 品 指定なし ① マ 受付日 yymmdd 時刻 hhmm 照会 条件をクリア ※取消を行う注文にチェックを入れて実行ボタンを押してください。 |        |                |      |         |                   |             |       |                 |        |        |           |            |  |
|     | 区分                                                                      | 受付No   | 受付日<br>時刻      | 商品   | 限月      | Put/Call<br>Str.P | 執行<br>内容    | 枚数    | 執行条件<br>指定値段    | トリガ条 件 | 有効期限   | 建玉日<br>時刻 | 建玉値<br>建玉枚 |  |
|     |                                                                         | 000020 | 01/30<br>14:49 | 東商白金 | 2017/12 |                   | 新規<br>売     | 1     | 指 値FaS<br>4,421 |        | 1セッション |           |            |  |
|     |                                                                         | 000019 | 01/30<br>14:48 | 東商金  | 2017/12 |                   | 新規<br>買     | 1     | 指 値FaS<br>3,551 | 2      | 129030 |           |            |  |
| 実行  | <del>〕</del> 3                                                          |        |                |      |         |                   |             |       |                 |        |        |           |            |  |

チェックを変えるだけで、

- ① 商品 商品での絞込みができます。
  - 受付日 取消したい注文の受付日を YYMMDD 形式で指定します。(例)2017 年 1 月 30 日の場合→170130
     受付日で絞込みをした場合、表示順は「古→新」になります。
  - 時刻 取消したい注文の時刻を HHMM 形式で指定します。(例)9:45 の場合→0945
  - 照会ボタン 取消対象となる注文を取得します。
- 2 注文情報 取消対象となる注文を表示します。
- ③ 実行ボタン
   ①のチェックボックスにチェックがある場合、実行ボタンをクリックすると注文取消確認画面に遷移します。
   全てのチェックボックスにチェックを付ける場合は、最上部の行(項目名の行)のチェックボックスにチェック
   を付けてください。

## 4.1.6 注文内容変更

注文中の注文の内容変更を行います。選択した注文が約定していなければ内容変更が可能です。 組合せ注文(IFD、IFD(仕切)、OCO、IFD/OCO、コンビネーション注文)は、内容変更を行う事ができません。 注文内容を変更したい場合は、注文を取消し、再度発注し直していただく必要があります。 商品・限月・売買区分は、新規注文の場合のみ変更することができます。

#### 注文内容変更 選択 ○結果照会 ○取消 ●変更

| 1 | 商品指定   | 商品指定なし 🗸 😰 照 会 🛛 一括成行訂正 🤷 仕切注文のみ |                |      |         |          |    |              |        |      |                      |              |  |
|---|--------|----------------------------------|----------------|------|---------|----------|----|--------------|--------|------|----------------------|--------------|--|
|   |        | 受付No                             | 受付日<br>時刻      | 商品   | 限月      | 執行<br>内容 | 枚数 | 執行条件<br>指定値段 | トリガ条 件 | 有効期限 | 建玉日<br>時刻            | 建玉値段<br>建玉枚数 |  |
| 3 | 選択     | 000028                           | 12/08<br>11:46 | 東商金日 | 2079/12 | 仕切<br>売  | 1  | 成行-FaK       |        | 即時   | 17/02/21<br>23:39:57 | 4,490<br>1   |  |
|   | 選択     | 000027                           | 12/08<br>11:46 | 東商金日 | 2079/12 | 仕切<br>売  | 1  | 成 行 - FaK    |        | 即時   | 17/02/20<br>23:30:05 | 4,505<br>1   |  |
|   | (32±p) | 000000                           | 12/08          | 東帝ゴル | 2017/10 | 仕切       | 1  | 成行-FaK       |        | 即時   | 17/05/18             | 218.0        |  |

- ① 商品 検索する商品を選択します。「指定なし」の場合、全商品の対象データを表示します。
- ② 照会ボタン 商品を選択後、内容変更可能な注文を表示します。なお、200 件以上ある場合は、改ページ機能が表示されすべての注文結果を照会できます。
- ③ 注文情報 内容変更可能な注文を表示します。
- ④ 一括成行訂正 すべての注文を成行注文に訂正します。仕切注文のみにチェックを付けると仕切注文のみを対象とすること
   仕切注文のみ ができます。

## 時間優先順位の継承について

東商金辷 2017/06

#### 内容変更の内、以下の例の「時間優先継承:〇」の変更を行った場合は時間的優先順位を引き継ぐことができます。 注文結果照会画面の「受付 No」欄に「訂正」と表示されている場合、優先順位を引き継いだことを表しています。

| NO | 変更内容                         | 時間優先継承 | 備考                                            |
|----|------------------------------|--------|-----------------------------------------------|
| 1  | 発注数量を減らす場合(例:50枚→ 30枚)       | 0      |                                               |
| 2  | 発注数量を増やす場合(例:50枚→ 100枚)      | ×      |                                               |
| 3  | 価格の訂正(例:売 100 円→ 売 120 円)    | ×      | 有利な価格の変更であっても、不利な価格の変更であっても、時間優先順位は引          |
| 4  | 価格の訂正(例:売 100 円→ 売 80 円)     | ×      | 継がず、変更時に新たな発注時刻を付与する。                         |
| 5  | 有効期限の短縮(例:4/5まで有効→ 4/1まで有効)  | 0      | 有効期限を短縮する場合であっても、延長する場合であっても、時間優先順位は          |
| 6  | 有効期限の延長(例:4/5まで有効→ 4/10まで有効) | 0      | 引継ぐ。なお、FaS で発注してある注文を FaK や FoK に変更することはできない。 |

1 4,000

一方「時間優先継承:×」の変更は、「変更前注文の取消 ⇒ 変更後の注文発注」の一連の操作が自動的に行われますが、時間優先順位 は継承されません。注文結果照会画面の「受付 No」欄に「変更」と表示されている場合、優先順位を引き継がずに内容変更が行われたことを 示しています。

CSV 2016/08/24 10:05:55

状態 完了日時

注文中

取消済

08/24 10:05:43

1セッション

約定値段 枚数

工

| E文結果 ④ | )結果照会        | ◎取消            | ○ 変更            |                   |          |           | _          |         |        |           | l |
|--------|--------------|----------------|-----------------|-------------------|----------|-----------|------------|---------|--------|-----------|---|
| ○本日分   | ●過日分         |                | ▼ 商品            | 指定なし              | ,        | 注文        | 伏態 指定      | ない 照会 🖇 | 条件をクリア | 印刷        | 4 |
| 受付No   | 営業日<br>枝番    | 受付日<br>時刻      | 商品<br>限月        | Put/Call<br>Str.P | 執行<br>内容 | 執行<br>条件  | 枚数<br>指定値段 | トリガ条件   | 有効期限   | 建玉日<br>値段 |   |
| 000034 | 08/24<br>002 | 08/24<br>10:05 | 東商金江<br>2017/06 |                   | 新規<br>買  | 指値<br>FaS | 1<br>4,120 |         | 1セッション |           |   |

指値

FaS

新規 買

5

08/24

001

08/24

10:01

変更

# 注文内容変更入力

|   | 注文内容                     | 変更入力 📀                  | 結果照会 🔾 取消 🖲           | 変更                    | _                                          |                                    |                             |                           |           | _ |  |  |
|---|--------------------------|-------------------------|-----------------------|-----------------------|--------------------------------------------|------------------------------------|-----------------------------|---------------------------|-----------|---|--|--|
|   | 2                        | 受付No 受付<br>時刻           | 日 商品                  | 限月                    | 売 買 区 分<br>枚 数                             | 執行条件                               | 現 在 値 段<br>指 定 値 段          | トリガ条件                     |           |   |  |  |
|   | 変更前                      | 前 000035 08/24 東商白社     |                       | 2017/06               | 売<br>1 枚                                   | 指值 – FaS                           | 3,547円<br>3,700円            |                           | 08/26     |   |  |  |
| 1 | 変更後                      | 000035 (3               | ( <u>4</u> )<br>東商白記▼ | <u>5</u><br>2017/06 ▼ | ● <mark>売 ○ 買</mark><br>6 1 ● <sup>枚</sup> | ⑦<br>逆指-指値  ▼<br>● FaS ○ FaK ○ FoK | 3,547円<br>3700 🌒 円 <u>?</u> | 約値↓▼ 9<br>3300 <b>●</b> 円 | 160826    |   |  |  |
|   | 発注枚数<br>実行<br>1          | を減らす場合、有<br>キャンセル<br>12 | 効期限を変更する場合の           | み、時間優先順位              | が引き継がれます。                                  | 3,621<br>3,584<br>3,547<br>3,510   | 8                           | ()                        |           |   |  |  |
|   | 1                        | 注文情報                    |                       | 内容変更前                 | 内容変更前と内容変更後の注文情報を表示します。                    |                                    |                             |                           |           |   |  |  |
|   | 2                        | 受付 No                   |                       | 注文受付番号を表示します。         |                                            |                                    |                             |                           |           |   |  |  |
|   | 3                        | 注文受付日                   | /注文受付時刻               | 注文受付日・注文受付時刻を表示します。   |                                            |                                    |                             |                           |           |   |  |  |
|   | 4                        | 商品                      |                       | 発注を行う                 | 発注を行う商品を選択します。                             |                                    |                             |                           |           |   |  |  |
|   | 5                        | 限月                      |                       | 発注を行う                 | 発注を行う商品の限月を選択します。                          |                                    |                             |                           |           |   |  |  |
|   | 6                        | 売買区分/                   | 枚数                    | 発注を行う                 | 発注を行う注文の売買区分を選択、注文枚数を入力します。                |                                    |                             |                           |           |   |  |  |
|   | $\overline{\mathcal{O}}$ | 執行条件/                   | 注文属性                  | 発注を行う                 | 発注を行う注文の執行条件・注文属性を選択します。                   |                                    |                             |                           |           |   |  |  |
|   | 8                        | 現在値段/                   | <b>指定值</b> 段          | 上段には画<br>指定値段は        | 回面選択時の現<br>は、執行条件の                         | 現在値を表示します。<br>D組合せにより非表示           | 下段には発注を行<br>になる場合があり        | う注文の指定(<br>ます。            | 直段を入力します。 | • |  |  |

# ⑨ トリガ条件 逆指注文を行う際のトリガ条件を選択します。④・⑤で指定した商品・限月の約定値段が、指定した条件(A)・(B)を満たした時点で、注文が板に登録されます。

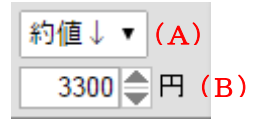

| (A)トリガ条件 | 注文が板に登録されるための条件を選択します。<br>買注文の場合「約値↑」、売注文の場合「約値↓」が自動で表示されます。 |
|----------|--------------------------------------------------------------|
| (B)トリガ値段 | トリガ条件に使用するトリガ値段を入力します。                                       |

 ① 有効期限
 発注を行う注文の有効期限を YYMMDD 形式で指定します。本日営業日から 30 営業日後の日中立会終了 までを指定することが可能です。営業日以外を指定した場合はエラーメッセージが表示されるので再度選 択してください。日付の指定方法については「1.1.2 日付の指定方法」を参照してください。
 また、初期値は1セッションのみになります。
 執行条件・注文属性の組合せにより非表示になる場合や、1セッションしか指定出来ない場合があります。

- ① **実行ボタン** 「実行」ボタンをクリックすると、入力内容が正常なら確認画面に、不正な項目がある場合エラー画面に遷移します。
- 12 キャンセルボタン 「キャンセル」ボタンをクリックすると、注文内容変更選択画面に戻ります。

13 **ミニチャート** 銘柄を選択後に注文画面右横に表示されるティックチャートです。右上のボタンで更新を行ってください。 「注文プリセット設定」で表示/非表示の選択が可能です。

#### 4.2 組合せ注文

#### 4.2.1 IFD 注文入力

IFD(イフダン)注文は、同一商品、同一限月にて、新規注文と、その注文に対する仕切注文を予め発注しておくことができる注文です。 新規注文が成立した場合に、その建玉の仕切注文が発注されます。

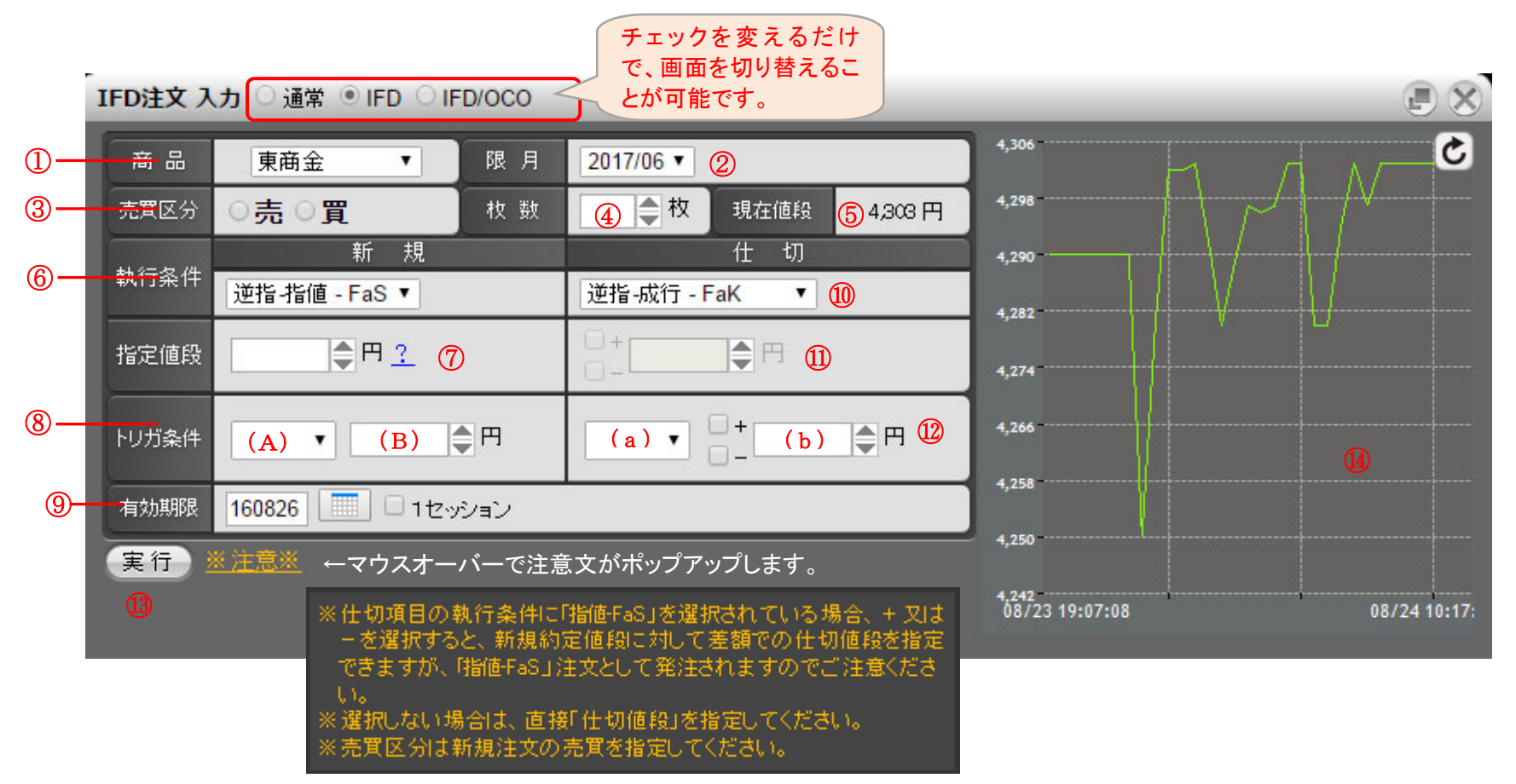

- ① 商品 発注を行う商品を選択します。
- ② 限月 発注を行う商品の限月を選択します。
- ③ 売買区分 発注を行う注文の売買区分を選択します。
- ④ 枚数 発注を行う注文の枚数を入力します。
- ⑤ 現在値段 発注を行う商品の現在値段を表示します。(自動更新はされません。)
- ⑦ 指定値段 発注を行う注文の指定値段を入力します。
   (新規) 執行条件・注文属性の組合せにより非表示になる場合があります。
- 8 トリガ条件 逆指注文を行う際のトリガ条件を選択します。新規で指定した商品・限月の約定値段が、指定した条件(A)・(B)を満たし
   (新規) た時点で、注文が板に登録されます。

| (A)トリガ条件 | 注文が板に登録されるための条件を選択します。<br>買注文の場合「約値↑」、売注文の場合「約値↓」が自動で表示されます。 |
|----------|--------------------------------------------------------------|
| (B)トリガ値段 | トリガ条件に使用するトリガ値段を入力します。                                       |

- 何効期限
   仕切注文の有効期限を指定します。本日営業日から30営業日後の日中立会終了までを指定することが可能です。営業日以外を指定した場合はエラーメッセージが表示されるので再度選択してください。日付の指定方法については
   「1.1.2 日付の指定方法」を参照してください。
   また、初期値は1セッションのみになります。
   執行条件・注文属性の組合せにより非表示になる場合や、1セッションしか指定出来ない場合があります。
- 10 執行条件 発注を行う注文の執行条件、約定条件を選択します。IFD注文の場合、『指値-FaS』、『逆指-指値-FaS』、『逆指-(仕切) 成行-FaK』、の組合せとなります。
- 1 指定値段 ±のチェックを付けた場合、約定した値段から±の形式で指定値段を入力します。チェックを付けていない場合、通常
   (仕切) の値段入力を行います。
- ・リガ条件 逆指注文を行う際のトリガ条件を選択します。仕切相手玉と同じ商品・限月の約定値段が、指定した条件(a)・(b)を満
   (仕切)
   たした時点で、注文が板に登録されます。

| (a)トリガ条件 | 注文が板に登録されるための条件を選択します。<br>買注文の場合「約値↑」、売注文の場合「約値↓」が自動で表示されます。                                                                                                    |
|----------|----------------------------------------------------------------------------------------------------|
| (b)トリガ値段 | トリガ条件に使用するトリガ値段を入力します。商品(①)と仕切注文のトリガ商品(a)が同<br>じ商品の場合、新規注文の約定値段との差額を指定することができます。差額指定する場<br>合は「+」「-」いずれかのチェックボックスにチェックを付けてください。チェックを付けてい<br>ない場合は通常の(差額でない)値段入力として扱われます。 |

1 1 実行ボタン「実行」ボタンをクリックすると、入力内容が正常なら確認画面に、不正な項目がある場合エラー画面に遷移します。

① ミニチャート 銘柄を選択後に注文画面右横に表示されるティックチャートです。右上のボタンで更新を行ってください。 「注文プリセット設定」で表示/非表示の選択が可能です。

## 4.2.2 IFD(仕切)注文

IFD(仕切)注文は仕切・新規注文を入力し、仕切注文が全て成立した場合に、予め指定した新規注文を執行する注文です。

|       | IFD(仕切)注文/建玉選択<br>で、画面を切り替える |         |    |     |              |          |          |       |       |         |           |        |
|-------|------------------------------|---------|----|-----|--------------|----------|----------|-------|-------|---------|-----------|--------|
| IFD(仕 | 切)注文 建玉                      | 〕通常 🖲   |    | 000 |              | ことが可     | 能です。     |       | _     | _       | <b>B</b>  |        |
| 商品指   | 淀なし <u> </u> 🔹               | 限月      | 2  | 一売  | <u>≣</u> 3 • | 約定日      | 4        | 約定值段  | 5     | 表示順約定日  | (古-新)▼ 照会 | 条件をクリア |
|       | 商品                           | 限月      | 売買 | 枚数  | 注文中          | 約定日      | 時刻       | 約定値段  | 値洗値段  | 値洗差金    | 仮差引損益     | 8      |
| 選択    | 東商金ミニ                        | 2017/06 | 売  | 1   |              | 16/08/01 | 14:12:03 | 3,499 | 4,227 | -72,800 | -73,190   |        |
| 選択    | 東商金ミニ                        | 2017/06 | 買  | 1   |              | 16/08/01 | 14:12:03 | 3,499 | 4,227 | 72,800  | 72,410    |        |
|       |                              |         |    |     |              |          |          |       |       |         |           | -      |

- ① 商品 検索する商品を選択します。『指定なし』の場合、全商品のデータを表示します。
- ② 限月 検索する限月を入力します。未入力の場合、全限月のデータを表示します。
- ③ 売買区分 検索する売買区分を選択します。未選択の場合、全売買区分のデータを表示します。
- ④ 約定日 検索する約定日を入力します。未入力の場合、全約定日のデータを表示します。
- ⑤ 約定値段 検索する約定値段を入力します。未入力の場合、全約定値段のデータを表示します。

9

- ⑥ 表示順 検索するデータの表示順を選択します。約定日(昇順・降順)・約定値段(昇順・降順)の中から選択します。
   但し、並び替えの前提は、1.商品 2.限月 3.売買、が最優先され、その後の優先順になります。
   ※約定日(昇順または降順)を選択した場合は、
   1.商品、2.限月、3.売買、4.約定日、5.約定時刻/場節、の順に並び替えます。
   ※約定値段(昇順または降順)を選択した場合は、
   1.商品、2.限月、3.売買、4.約定値段、の順に並び替えます。
- ⑦ 照会ボタン 商品・売買区分・表示順を選択、限月・約定日を入力後、建玉データの絞込みを行います。入力・選択された項目のみ検索条件となります。なお、該当するデータが 401 件以上の場合、401 件以降のデータは表示されません。
- ⑧ 条件をクリア 「条件をクリア」ボタンをクリックすると、入力した絞込み条件がクリアされます。
- ・ 建玉情報 左から、商品、限月、売買区分、枚数、約定年月日、約定時刻、約定値段、値洗値段、値洗差金、仮差引損益を 表示します。

## IFD(仕切)注文入力

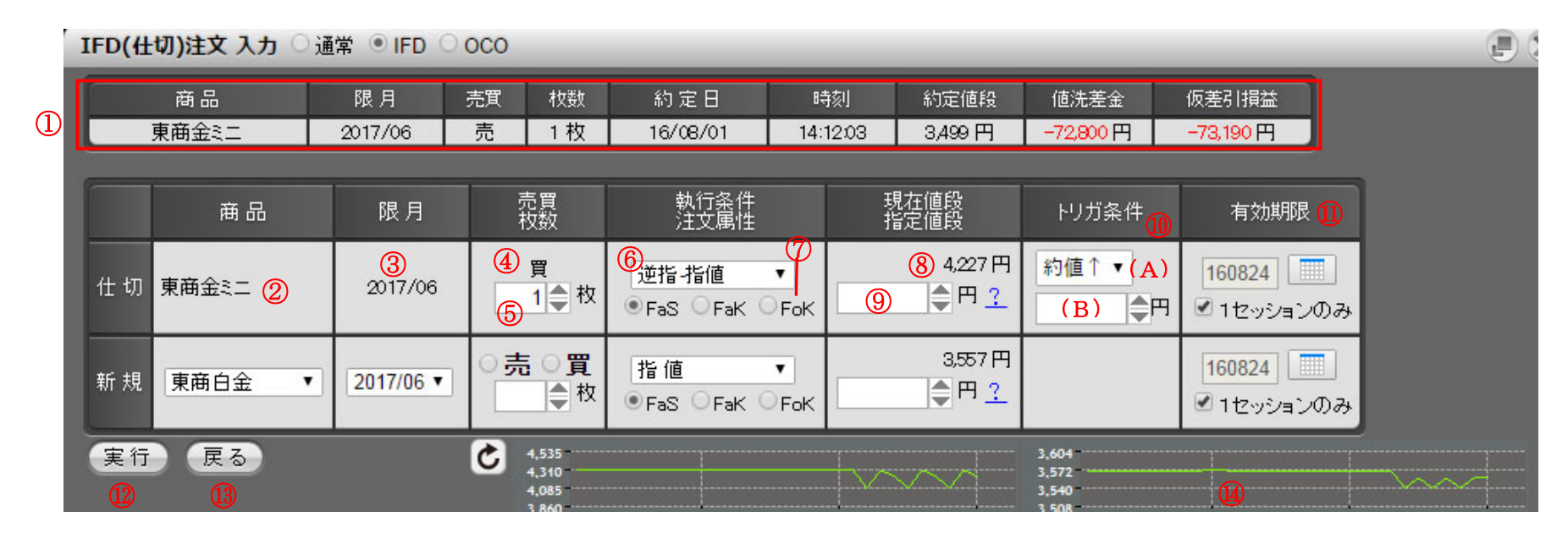

| 1 | 建玉情報 | 仕切相手となる建玉の情報を表示します。                              | 5 | 枚数   | 発注を行う注文の枚数を入力します。                    |
|---|------|--------------------------------------------------|---|------|--------------------------------------|
| 2 | 商品   | 仕切∶発注を行う商品を表示します<br>新規∶発注を行う商品を選択します。            | 6 | 執行条件 | 発注を行う注文の執行条件を選択します。                  |
| 3 | 限月   | 仕切:発注を行う商品の限月を表示します。<br>新規:発注を行う商品の限月を選択します。     | 7 | 注文属性 | 発注を行う注文の注文属性を選択します。                  |
| 4 | 売買区分 | 仕切∶発注を行う注文の売買区分を表示します。<br>新規∶発注を行う注文の売買区分を選択します。 | 8 | 現在値段 | 発注を行う商品の現在値段を表示します。<br>(自動更新はされません。) |

- ⑨ 指定値段 発注を行う注文の指定値段を入力します。執行条件の組合せにより非表示になる場合があります。

| (A)トリガ条件 | 注文が板に登録されるための条件を選択します。<br>買注文の場合「約値↑」、売注文の場合「約値↓」が自動で表示されます。 |
|----------|--------------------------------------------------------------|
| (B)トリガ値段 | トリガ条件に使用するトリガ値段を入力します。                                       |

 ① 有効期限 発注を行う注文の有効期限を YYMMDD 形式で指定します。本日営業日から 30 営業日後の日中立会終了までを指定 することが可能です。営業日以外を指定した場合はエラーメッセージが表示されるので再度選択してください。日付の 指定方法については「1.1.2 日付の指定方法」を参照してください。
 また、初期値は1セッションのみになります。
 執行条件・注文属性の組合せにより非表示になる場合や、1セッションしか指定出来ない場合があります。

- 12 実行ボタン 「実行」ボタンをクリックすると、入力内容が正常なら確認画面に、不正な項目がある場合エラー画面に遷移します。
- 13 **戻るボタン** 「戻る」ボタンをクリックすると、建玉選択画面に戻ります。
- ④ ミニチャート 銘柄を選択後に注文画面右横に表示されるティックチャートです。右上のボタンで更新を行ってください。
   「注文プリセット設定」で表示/非表示の選択が可能です。

#### 4.2.3 OCO(仕切)注文

OCO(オーシーオー)注文とは、一つの建玉に対し、仕切の指値注文及びストップ注文を同時に登録し、一方が成立した時点でもう一方が自動的 に取り消される注文方法です。

注文登録時には指値注文のみ取引所に発注されます。指値注文が約定しないまま現在値段がストップ値段に達すると、指値注文が取り消され、 逆指注文が取引所へ発注されます。

### OCO(仕切)注文の発注方法

メインメニューから「注文」→「OCO」をクリックして表示します。 OCO(仕切)注文画面が表示されますので、決済したい建玉の「選択ボタン」をクリックします。

| oco(仕 | チェックを変えるだけ<br>で、画面を切り替える<br>ことが可能です。       で、画面を切り替える |         |    |    |              |          |          |       |       |         |           |        |
|-------|-------------------------------------------------------|---------|----|----|--------------|----------|----------|-------|-------|---------|-----------|--------|
| 商品指   | 定なし 🔹                                                 | 限月      |    | 一売 | 買 <b>「</b> 」 | 約定日      |          | 約定值段  |       | 表示順約定日  | (古-新)▼ 照会 | 条件をクリア |
|       | 商品                                                    | 限月      | 売買 | 枚数 | 注文中          | 約定日      | 時刻       | 約定値段  | 値洗値段  | 値洗差金    | 仮差引損益     |        |
| 選択    | 東商金ミニ                                                 | 2017/06 | 売  | 1  |              | 16/08/01 | 14:12:03 | 3,499 | 4,227 | -72,800 | -73,190   |        |
| 選択    | 東商金ミニ                                                 | 2017/06 | 買  | 1  |              | 16/08/01 | 14:12:03 | 3,499 | 4,227 | 72,800  | 72,410    |        |
|       |                                                       |         |    |    |              |          |          |       |       |         |           |        |

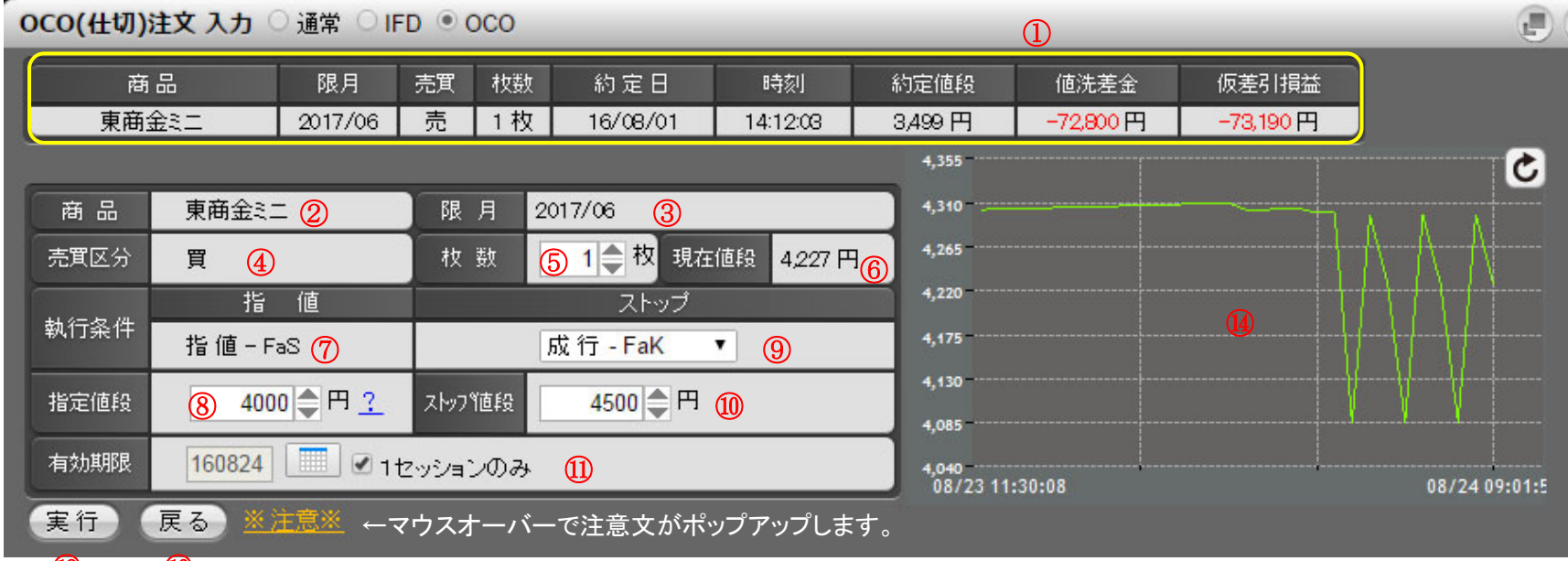

#### 12 13

- ① 仕切相手玉情報 仕切相手となる建玉の情報を表示します。
- 2 商品 発注を行う商品を表示します。
- ③ 限月 発注を行う注文の限月を表示します。
- ④ 売買区分 仕切注文の売買区分を表示しています。
- 5 枚数 注文の枚数を入力します。
- ⑥ 現在値段 OCO 注文画面を表示した時点での現在値を表示します。(自動更新はされません。)

- ⑦ 執行条件 指値-FaS が既に入力された状態で表示されます。
   【指値注文】
- ⑧ 指定値段 指値-FaS の指定値段を入力します。
- 【指値注文】
- ③ 執行条件 逆指注文を取引所へ発注する際に使用する、執行条件を選択します。【逆指注文】 執行条件は『成行-FaK』になります。
- 逆指注文の値段を入力します。
   「買い」の場合・・・現在値段が逆指値段以上になったら、
   「売り」の場合・・・現在値段が逆指値段以下になったら、
   指値注文が取り消され、逆指注文が発注されます。
- ① 有効期限 有効期限を YYMMDD 形式で指定します。最長 30 営業日後の日中立会終了まで指定することが可能です。
   営業日以外を指定した場合は、エラーメッセージが表示されますので再度選択してください。
   ※有効期限の初期値は、「1 セッションのみ」が設定されています。
- (1) 実行ボタン 「実行ボタン」をクリックすると、確認画面が表示されます。入力内容に間違えがなければ、「確定ボタン」を クリックし発注します。不正な項目がある場合エラー画面に遷移します。
- 13 戻るボタン 建玉選択画面へ戻ります。

#### OCO 注文を発注後は、必ず「注文結果」をご確認ください。

**注文結果** ○ 通常 ○ IFD ● OCO ▼ 商品 指定なし ▼ 注文状態 指定なし ▼ 照会 条件をクリア ○本日分●過日分 印刷 CSV 2016/08/24 1256:23 営業日 枝番 受付日 時刻 商品 限月 Put/Call 執行 Str.P 内容 執行 条件 枚数 指定値段 建玉日 値段 状態 完了日時 約定値段 枚数 工業 受付No トリガ条件 有効期限 東商金江 2017/06 仕切 買 成行 FaK 08/01 3,499 08/24 000 08/24 1セッション 処理中 4,500 000047 12:56 002 1 東商金辷 2017/06 仕切 買 指値 FaS 08/01 3,499 08/24 08/24 1セッション 注文中 12:56 4,000 001 - /- -. . / . . -----\*\*\* +0 4674

注文結果照会画面に表示されるOCO注文の状態には以下のものがあります。

| 注文状態          | 内容                                     |
|---------------|----------------------------------------|
| 送信済           | システムで注文を受付けたが、取引所で受付けられていない状態          |
| 処理中           | システム内で値段監視対象となっているストップ注文の状態            |
| 注文中           | 注文が取引所に受付けられた状態                        |
| 成立            | 注文が約定した状態                              |
| 取消中           | 注文の取消しをシステムで受付けたが、取引所で受付けられていない状態      |
| 取消済           | 注文の取消しが完了した状態                          |
| 不成立           | 注文が不成立となった状態                           |
| 恶什不可          | 注文が取引所に受付けられなかった状態                     |
| <b>文1小小</b> 可 | 取引時間外や、対当値段注文の該当気配値が無かった場合等に受付不可となります。 |

4.2.4 IFD/OCO 注文

IFD/OCO(イフダン・オーシーオー)注文とは、新規注文が約定した際に、その建玉を仕切相手とする OCO(仕切)注文を、予め指定しておいた条件で自動的に発注する注文です。

#### IFD/OCO 注文の発注方法

メインメニューから「注文」→「IFD/OCO」をクリックして表示します。

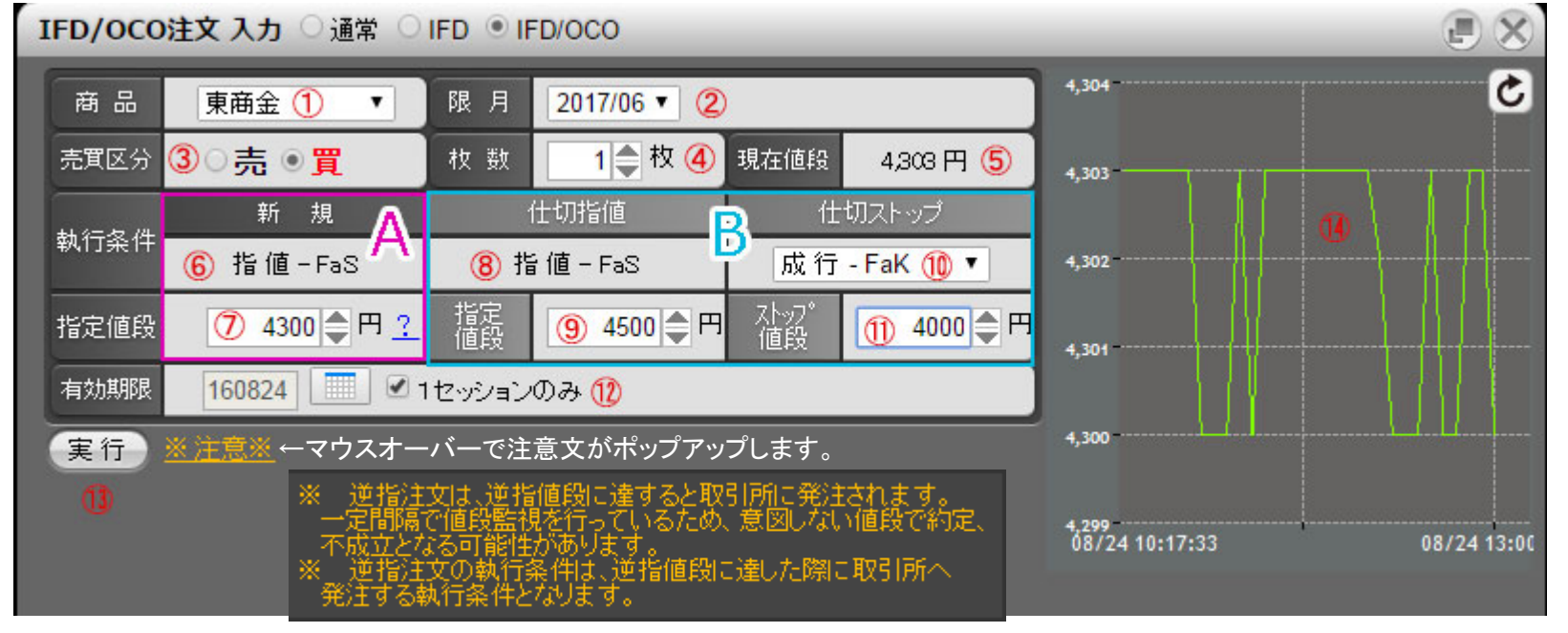

- ① 商品 発注を行う商品を表示します。
- ② 限月 発注を行う注文の限月を表示します。
- ③ 売買区分 新規注文の売買区分を表示します。
- ④ 枚数 注文の枚数を入力します。

⑤ 現在値段 IFD/OCO 注文画面を表示した時点での現在値を表示します。
 (自動更新はされません。)

#### A:新規注文

- 6 執行条件 指値-FaS が既に入力された状態で表示されます。
   【指値注文】
- ⑦ 指定値段 指値-FaS の指定値段を入力します。
   【指値注文】

#### B:仕切注文

- 8 執行条件 指値-FaS が既に入力された状態で表示されます。
   【指値注文】
- ⑨ 指定値段指値-FaS の指定値段を入力します。【指値注文】
- 10 執行条件 逆指注文を取引所へ発注する際に使用する、執行条件を選択します。
   【逆指注文】 執行条件は『成行-FaK』になります。
- ① 逆指値段
   逆指注文の逆指値段を入力します。
   「買い」の場合・・・現在値段が逆指値段以上になったら
   「売り」の場合・・・現在値段が逆指値段以下になったら、
   指値注文が取り消され、逆指注文が発注されます。
- ① 有効期限 有効期限を YYMMDD 形式で指定します。最長 30 営業日後の日中立会終了まで指定することが可能です。
   営業日以外を指定した場合は、エラーメッセージが表示されますので再度選択してください。
   ※有効期限の初期値は、「1 セッションのみ」が設定されています。
- ③ 実行ボタン 「実行ボタン」をクリックすると、確認画面が表示されます。入力内容に間違えがなければ、「確定ボタン」を クリックし発注します。不正な項目がある場合エラー画面に遷移します。
- (4) **ミニチャート** 銘柄を選択後に注文画面右横に表示されるティックチャートです。右上のボタンで更新を行ってください。 「注文プリセット設定」で表示/非表示の選択が可能です

#### IFD/OCO 注文を発注後は、必ず「注文結果」をご確認ください。

注文結果 ○ 通常 ○ IFD ● IFD/OCO

| ●本日分             | ●過日分         |                | ▼ 商品            | 指定なし              | •        | 注文        | 状態 指定/     | は▼ 照会 ( | 条件をクリア   | 印刷        | CSV 2016       |
|------------------|--------------|----------------|-----------------|-------------------|----------|-----------|------------|---------|----------|-----------|----------------|
| 受付No             | 営業日<br>枝番    | 受付日<br>時刻      | 商品<br>限月        | Put/Call<br>Str.P | 執行<br>内容 | 執行<br>条件  | 枚数<br>指定値段 | トリガ条件   | 有効期限     | 建玉日<br>値段 | 状態<br>完了日時     |
| IFDOCO<br>000061 | 08/24<br>003 | 08/24<br>13:34 | 東商金注<br>2017/06 |                   | 仕切<br>売  | 成行<br>FaK | 1          | 4,000   | 12งงัวสว |           | 待機中            |
|                  | 08/24<br>002 | 08/24<br>13:34 | 東商金江<br>2017/06 |                   | 仕切<br>売  | 指値<br>FaS | 1<br>4,600 |         | 1セッション   |           | 待機中            |
|                  | 08/24<br>001 | 08/24<br>13:34 | 東商金江<br>2017/06 |                   | 新規<br>買  | 指値<br>FaS | 1<br>4,200 |         | 1セッション   |           | 注文中            |
| 000              | 09/04        | 00/04          | 市商会計            |                   | (十十)11   | 式行        | 1          |         |          | 09/01     | <u>即</u> 3:3:2 |

注文結果照会画面に表示される IFD/OCO注文の状態には以下のものがあります。

| 注文状態 | 内容                                                                               |
|------|----------------------------------------------------------------------------------|
| 送信済  | システムで注文を受付けましたが、取引所で受付けられていない状態                                                  |
| 待機中  | 新規注文が約定するまで執行されずに待機している仕切指値注文・仕切ストップ注文の状態<br>この時、システムによるストップ注文の値段監視はまだ行われておりません。 |
| 処理中  | システム内で値段監視対象となっている仕切ストップ注文の状態                                                    |
| 注文中  | 注文が取引所に受付けられた状態                                                                  |
| 成立   | 注文が約定した状態                                                                        |
| 取消中  | 注文の取消しをシステムで受付けましたが、取引所で受付けられていない状態                                              |
| 取消済  | 注文の取消しが完了した状態                                                                    |
| 不成立  | 注文が不成立となった状態                                                                     |
| 受付不可 | 注文が取引所に受付けられなかった状態<br>取引時間外や、対当値段注文の該当気配値が無かった場合等に受付不可となります。                     |

#### 4.2.5 コンビネーション注文

コンビネーション注文は、Standard Combination Order(SCO)の発注を行う画面です。

# スタンダード・コンビネーション注文(SCO)

【1】同一商品の異なる2限月の鞘価格(期近一期先)、または【2】商品間(石油市場及び中京石油市場等の同番限)の鞘価格を指定して、 1つの注文として発注する注文です。

【1】の場合、期近限月の注文が「売り注文」であれば指定した鞘価格以上で約定し、「買い注文」であれば指定した鞘価格以下で約定します。 【2】の場合、合算価格を満たす場合のみ、2商品が同時に約定します。部分約定はなく、全量約定できる時のみ約定が可能。

売注文の場合・・・・・「期近売 : 期先買」 買注文の場合・・・・・「期近買 : 期先売」の組合せになります。

また、SCOは指定した期近限月及び期先限月の気配とは別に鞘価格(注文時に指定した価格)がスプレッド気配(SCO 独自の注文情報) として配信されます。

#### 【1】の具体例

鞘価格は「期近-期先」で表示します。順鞘の商品は「-」価格となり、逆鞘の商品は「+」価格となります。

①順鞘の場合

東京金4月限/10月限を鞘価格「-30円」で1枚売る

→ 鞘価格「-30円」で、東京金4月限(期近限月)を1枚売って、10月限(期先限月)を1枚買いたい。

②逆鞘の場合

東京白金8月限/12月限を鞘価格「+200円」で5枚買う

→ 鞘価格「+200円」で、東京白金8月限(期近限月)を5枚買って、12月限(期先限月)を5枚売りたい。

## SCO の発注方法

|     | • 1 = • - |                                       |          |    |       |     |      |      |            |
|-----|-----------|---------------------------------------|----------|----|-------|-----|------|------|------------|
| コンセ | ビネーション注文  | 、入力 <sup>●</sup> sco <sup>○</sup> sco | 0(商品間) 💥 | _  | _     | _   | _    |      |            |
|     | 新規/仕切     | 執 行条 件<br>注 文 属 性                     | 商品       | 限月 | 売買    | 枚 数 | 現在値段 | 指定值段 | 有効期限       |
| 期近  | ◉新規 ◯仕切   | 指値 ▼                                  | 商品選択  ▼  | ▼  | ○売 ○買 | ●枚  | 円    | •+   | 16/08/24   |
| 期先  | ◉新規 ◯仕切   | ●FaS ○FaK ○FoK                        | 商品選択  ▼  | ¥  | ○売 ○買 | ■ 枚 | 円    |      | 🗹 1セッションのみ |
| 実   | Ē         |                                       |          |    |       |     |      |      |            |
|     |           |                                       |          |    |       |     |      |      |            |

メインメニューから「注文」→「コンビネーション注文」をクリックして表示します。

※注文内容を入力する前に SCO または SCO(商品間)のうち、発注を行いたい注文を選択します。

| コンも | コンビネーション注文 入力 ◎ SC0 ○ SC0(商品間) |                      |           |              |          |        |      |          |           |                |       |         |           |      |      |
|-----|--------------------------------|----------------------|-----------|--------------|----------|--------|------|----------|-----------|----------------|-------|---------|-----------|------|------|
|     | 新規/仕切                          | 執 行 条 件 ,<br>注 文 属 性 |           | 執行条件<br>注文属性 |          | 商品     |      | 限,       | 月         | 売買             | 枚数    | 現在値段    | 指定的       | 值段 7 | 有効期限 |
| 期近  | ○新規 ●仕切                        | 指値                   | •         | 東商金ミニ        | ۲        | 2017/0 | )6 🔻 | ●売 〇買    | <br>1 ● 枚 | <b>4</b> ,227円 | •+    |         | 16/08/24  |      |      |
| 期先  | ◉新規 ◯仕切                        | ●FaS ○FaK            | ⊖FoK      | 東商金ミニ        | <b>v</b> | 2017/0 | 06 ▼ | ○売       | ●枚        | 4,227円         | 0-    | ' [ 🖉 1 | セッションのみ   |      |      |
| 実   |                                |                      |           |              |          |        |      |          |           |                |       |         |           |      |      |
| 限月  | 5                              | 売貢 🔤 🕺               | <b>淀日</b> |              | 約定値      | 睃      |      | 表示順論     | 的定日(古-新)  | ▼照会)           | Û     |         |           |      |      |
|     | 商品                             | 限月                   | Put/Cal   | I Str.P      | 売買       | 枚 数    | 注文中  | 約定日      | 時刻        | 約定値段           | 値洗値段  | 值洗差金    | 仮差引損益     |      |      |
|     | 東商金ミニ 12                       | 2017/06              |           |              | 売        | 1      |      | 16/08/01 | 14:12:03  | 3,499          | 4,227 | -72,80  | 0 -73,190 |      |      |
|     | 東商金ミニ                          | 2017/06              |           |              | 買        | 1      |      | 16/08/01 | 14:12:03  | 3,499          | 4,227 | 72,80   | 0 72,410  |      |      |
|     |                                |                      |           |              |          |        |      |          |           |                |       |         |           |      |      |

- ① 新規決済区分 新規注文または仕切注文のどちらかを選択します。
- ② 執行条件 発注を行う注文の執行条件、注文属性を選択します。注文属性
- ③ 商品 発注を行う商品を選択します。
- ④ 限月 発注を行う商品の限月を選択します。
- 5 **売買区分** 発注を行う注文の売買区分を選択します。
- 6 枚数 発注を行う注文の枚数を入力します。
- ⑦ 現在値段 発注を行う商品の現在値段を表示します。(自動更新はされません。)
- ⑧ 指定値段 期近限月と期先限月の鞘価格を指定します。鞘価格は「期近価格 期先価格」で算出します。 「+」「-」を選択し、値段を入力してください。0 円を指定することも可能です。執行条件・注文属性の組合 せにより非表示になる場合があります。
- 9 有効期限
   ※SCO 注文の有効期限は、最大1計算区域までとなります。
   また、初期値は1セッションのみになります。
- ① **実行ボタン** 「実行」ボタンをクリックすると、入力内容が正常なら確認画面に、不正な項目がある場合エラー画面に遷 移します。

#### 12 建玉絞込み 表示したい建玉の絞込み条件を設定します。

#### 照会ボタン

表示順は、約定日(古⇔新)・約定値段(低⇔高)の中から選択します。但し、並び替えの前提は、1. 商品 2. 限月 3. 売買、が最優先され、その後の優先順になります。

※約定日(古⇔新)を選択した場合は、

1. 商品、2. 限月、3. 売買、4. 約定日、5. 約定時刻/場節、の順に並び替えます。
 ※約定値段(低⇔高)を選択した場合は、
 1. 商品、2. 限月、3. 売買、4. 約定値段、の順に並び替えます。

 ① 建玉情報 新規決済区分(①)で「仕切」を選択した場合に建玉データが表示されます。
 決済したい建玉を選択します。建玉は仕切注文の件数分(最大2件)のみ選択できます。
 期近注文・期先注文ともに「仕切」を選択している場合、選択する2つの建玉は、限月と売買区分が異なる 必要があります。

# 4.2.6 オプション注文

# オプション(OP)新規注文入力

| 0 | P新規注文                      |              |       |                    |  |  |  |  |  |
|---|----------------------------|--------------|-------|--------------------|--|--|--|--|--|
| ſ | 商品                         | 東商金OP ▼ 1    | 限月    | 2017/06 🔻          |  |  |  |  |  |
|   | Put / Call                 | ⊖Put ®Call 🙎 | Str.P | 4350 ▼円 ③          |  |  |  |  |  |
|   | 売買区分                       | ○売●買 ④       | 枚 数   | 1 🔷 枚 🌀            |  |  |  |  |  |
|   | 執行条件                       | 指値 🔻 🌀       | 注文属性  | ●FaS ○FaK ○FoK 🕜   |  |  |  |  |  |
|   | 現在値段                       | 円 ⑧          | 指定値段  | ③ 300 ● 円 <u>?</u> |  |  |  |  |  |
|   | 有効期限 160825 📃 🗹 1セッションのみ 🕕 |              |       |                    |  |  |  |  |  |
|   | 実行                         |              |       |                    |  |  |  |  |  |

| 1 | 商品·限月    | 発注を行う商品と限月を選択します。   | 6 | 執行条件 | 発注を行う注文の執行条件を選択します。<br>『指値』『成行』『対当値段』『引成』『引指』から選択します。 |
|---|----------|---------------------|---|------|-------------------------------------------------------|
| 2 | Put/Call | プットかコールを選択します。      | Ø | 注文属性 | 発注を行う注文の注文属性を選択します。                                   |
| 3 | Str.P    | 権利行使価格を入力します。       | 8 | 現在値段 | 発注を行う商品の現在値段を表示します。(自動更新はされません。)                      |
| 4 | 売買区分     | 発注を行う注文の売買区分を入力します。 | 9 | 指定値段 | 発注を行う注文の指定値段を入力します。執行条件・注文属性の組合せにより非表示になる場合があります。     |
| 5 | 枚数       | 発注を行う注文の枚数を入力します。   | 1 | 有効期限 | 有効期限をYYMMDD形式で指定します。最長30営業日後の日中立会終了まで指定することが可能です。     |

## オプション(OP)仕切注文

| OP任切           | 注文建玉  | ◯新規 ◉ 付 | 切〇取      | 肖     |    | _   | (   | 3)       | 4        | Œ      | 5) (6 | 3)   |        |
|----------------|-------|---------|----------|-------|----|-----|-----|----------|----------|--------|-------|------|--------|
| 限月 ① 売買 ②▼ 約定日 |       |         |          | 8     | 約  | 定値段 |     | 表示順      | 約定日(古    | -新)▼ 照 | 会条件   | をクリア |        |
| 8              | 商品    | 限月      | Put/Call | Str.P | 売買 | 枚数  | 注文中 | 約定日      | 時刻       | 約定値段   | 值洗值段  | 値洗差金 | 仮差引損益  |
| 選択             | 東商金OP | 2017/06 | Call     | 4,250 | 買  | 1   | 7   | 16/08/31 | 09:05:43 | 600    | 600   | 0    | 58,920 |

① 限月 検索する限月を入力します。未入力の場合、全限月のデータを表示します。

- **② 売買区分** 検索する売買区分を選択します。
- ③ 約定日・約定値段 検索する約定日および約定値段を入力します。未入力の場合、全約定日・全約定値段のデータを表示します。
- ④ 表示順 検索するデータの表示順を選択します。約定日(昇順・降順)・約定値段(昇順・降順)の中から選択します。
- **⑤ 照会ボタン** 限月、売買区分、約定日、約定値段、表示順を選択後、建玉データの絞込みを行います。
- **⑥ 条件をクリア** クリックすると、入力した絞込み条件がクリアされます。
- ⑦ 建玉情報 左から、商品、限月、プット/コール、Str.P(権利行使価格)、売買区分、枚数、約定年月日、約定時刻、約定値段、値 洗値段、仮差引損益を表示します。
- ⑧ 選択ボタン クリックすると、仕切注文入力画面に遷移します。

# オプション(OP)仕切注文入力

| OP仕切注文)  | 入力 〇新規(               | ● 仕切 ○ | 取消    | ↓仕切相     | 手玉情報     | が表示され    | します。                                |         |  |  |
|----------|-----------------------|--------|-------|----------|----------|----------|-------------------------------------|---------|--|--|
| 商品       | 限月 Put/Call           | Str.P  | 売買 枚数 | 女 約定日    | 時刻       | 約定値段     | 値洗差金                                | 仮差引損益   |  |  |
| 東商金OP 20 | 017/06 Call           | 4,250円 | 買 1 村 | 16/08/31 | 09:05:43 | 600円     | ○円                                  | 58,920円 |  |  |
|          |                       | _      | _     |          |          |          | _                                   |         |  |  |
| 商品       | 東商金OP                 | 1      |       | 限月       | 201      | 7/06     |                                     |         |  |  |
| Put/Call | Call 2                |        |       | Str.P    | 4,2      | 50円 ③    |                                     |         |  |  |
| 売買/枚数    | 転売/                   | 1 🌒 枚  | 4     | 指定値段     | (        | 8 650 🖨  | 円 <u>?</u>                          |         |  |  |
| 執行条件     | 指值                    | 5      |       | 注文属性     | ۲        | FaS OFak | < <sup>O</sup> FoK <mark>(</mark> 6 |         |  |  |
| 現在値段     | 600円 ⑦                |        |       |          |          |          |                                     |         |  |  |
| 有効期限     | 160831 📃 🗹 1セッションのみ 🧐 |        |       |          |          |          |                                     |         |  |  |
| 実行       | 戻る                    |        |       |          |          |          |                                     |         |  |  |

| ① <b>商品•限月</b> | 発注を行う商品と限月を表示します。                                   | ⑥注文属性  | 発注を行う注文の注文属性を選択します。                                                              |
|----------------|-----------------------------------------------------|--------|----------------------------------------------------------------------------------|
| ②Put/Call      | プットかコールを表示します。                                      | ⑦現在値段  | 発注を行う商品の現在値段を表示します。(自動更新はさ<br>れません。)                                             |
| ③Str.P         | 権利行使価格を表示します。                                       | ⑧指定値段  | 発注を行う注文の指定値段を入力します。執行条件・注文                                                       |
| ④売買区分・枚<br>数   | 発注を行う注文の売買区分と枚数を表示し<br>ます。                          | ⑨有効期限  | 属性の組合せにより非表示になる場合かあります。<br>有効期限をYYMMDD形式で指定します。最長30営業日後<br>の日中立会終了まで指定することが可能です。 |
| ⑤執行条件          | 発注を行う注文の執行条件を選択します。<br>『指値』『成行』『引成』『引指』から選択しま<br>す。 | ⑩実行ボタン | クリックすると、入力内容が正常なら確認画面に、不正な<br>項目がある場合エラー画面に遷移します。                                |